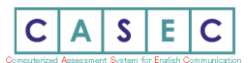

## 2022年度新一年生 CASEC テスト受験案内(自宅受験)

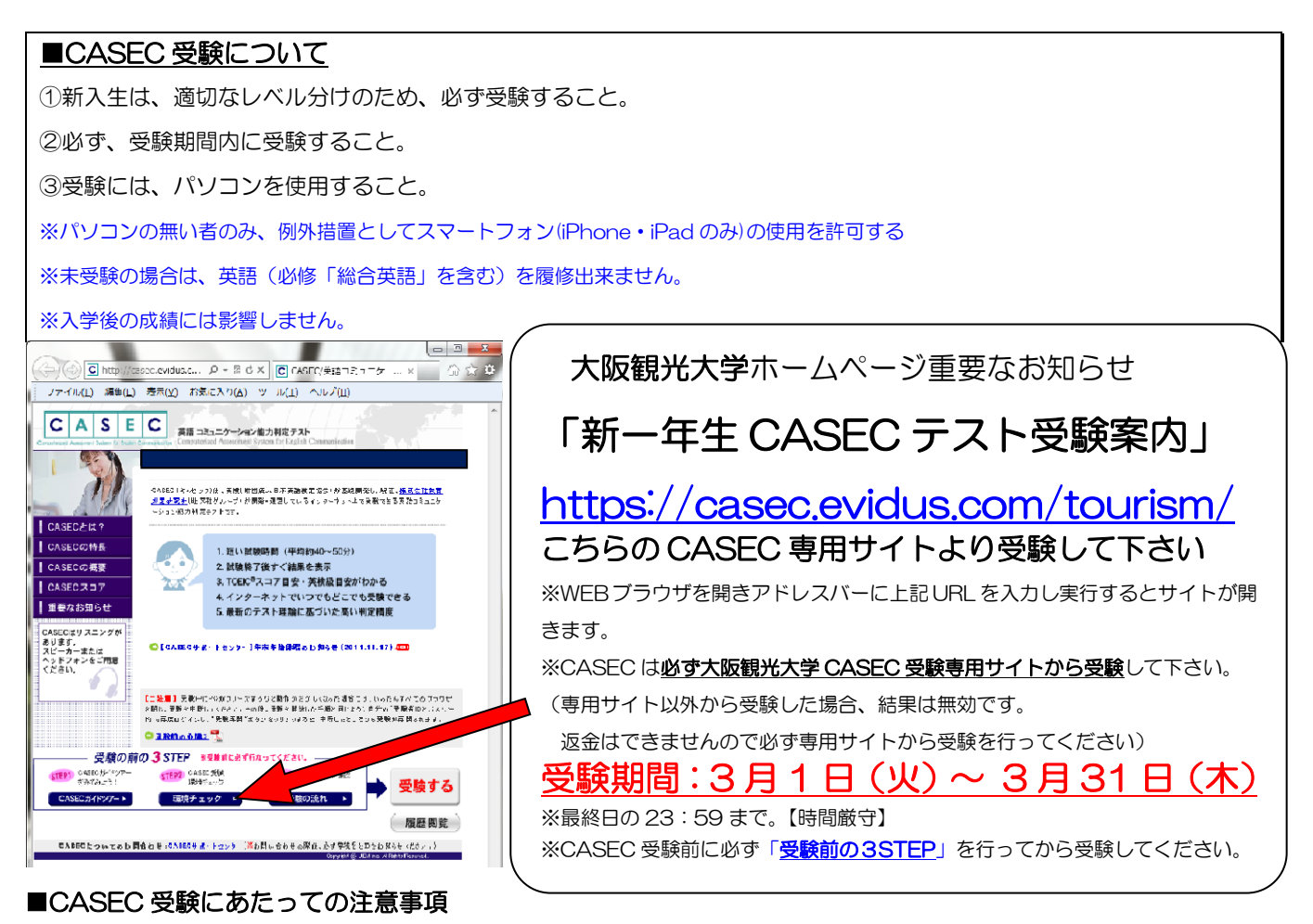

- PCで受験するテストです。PCトラブルがあった際にも対処できるよう、早めに受験するようにしてください。受験は24時間できます。
   各自で受験を開始し実施期間中に必ず受験を終了してください。
- 音声を使用した問題が出題されますので、CASEC 受験にはヘッドフォン、スピーカーを準備してください。
- ・ CASEC 受験を開始する前に、「受験前の 3STEP」を行い、テスト形式の確認・PC 環境チェックの確認・受験の流れ確認(受 験手順)、を良く確認してから受験</u>するようにしてください。
- ・ 受験者IDは22と入学金振込時の受験番号(数字8桁)/パスワードは受験番号(数字6桁)を入力してください。

   ※受験者ID・パスワードの入力形式は、「受験前の3STEP」の「STEP3 受験の流れ」に詳しく明記されていますので、指示に従って正確に入力してください。

## ■ トラブル発生、中断について

受験中に PC がフリーズするなどトラブルが発生した場合には、一旦全てのブラウザを閉じ、受験を中断してください。その後、受験を開始した手順と同じように自分の「受験者IDとパスワード」で再度ログインすると、"受験再開"ボタンが表示され、中断したところから受験が再開されます。必ず "受験再開"ボタンをクリックして、受験期間内に中断したところから受験して下さい。

## ◆問い合わせ先◆ ①英語テストの内容・操作/受験方法・トラブルについて 【CASEC サポートセンター】 (平日:10時~17時/土曜・日曜・祝日を除く) 専用フォームからのお問い合わせ: https://casec.evidus.com/inquiry/ ※問合せをする場合は、大学名(大阪観光大学)と受験者ID(◎桁の数字)を伝えてください。

②上記以外について(受験番号の紛失等、CASEC 操作方法以外)の問い合わせ
 【大阪観光大学】 TEL:072-453-8321
 (平日:9時00分~17時00分/土曜・日曜・祝日を除く)
 電話では回答できない場合があるので、問合せには余裕をもってください。